# **Discovery Service - Suchtipps**

# Suchbegriffe

Geben Sie einen oder mehrere Begriffe in den Suchschlitz ein. Während der Eingabe erhalten Sie Suchvorschläge. Zur Suche einer genauen Wortfolge verwenden Sie *Anführungszeichen*. Beispiel: "*Chemie für Mediziner*"

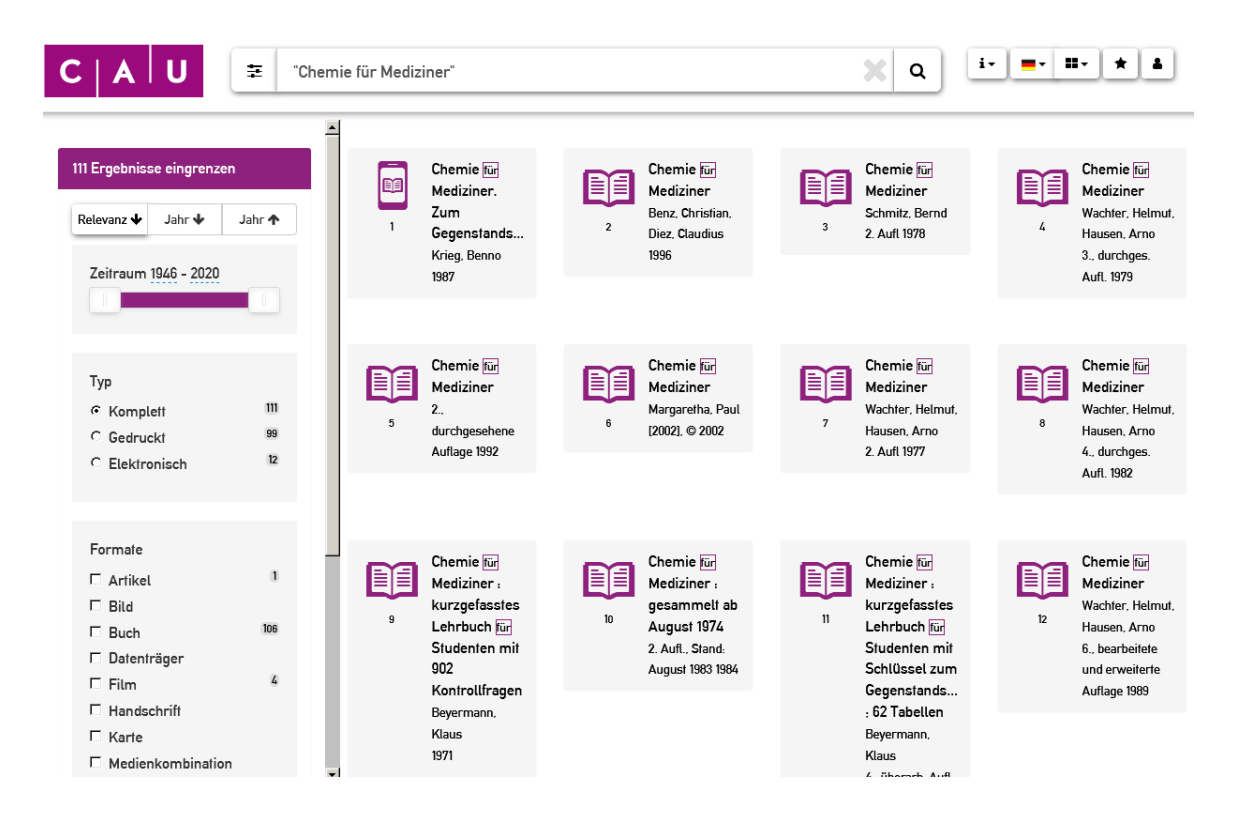

### Suchanfragen und Suchergebnis

Die eingegebenen Begriffe werden gleichzeitig in allen Feldern der Titelbeschreibung (Person, Titelstichwort, Schlagwort, etc.) gesucht. Unter *»Einstellungen«* können weitere Änderungen wie *»Verbundübergreifende Suche«* und *»Phonetische Suche«* vorgenommen werden (s.u.).

### Platzhalter \*

Das Zeichen \* können Sie an eine beliebige Stelle im Suchbegriff oder auch das Ende des Suchbegriffs setzen. Es ersetzt eine beliebige Anzahl von Zeichen. Beispiel: *Schif\*ahrt* findet Schiffahrt *und* Schifffahrt

### Platzhalter ?

Das Zeichen **?** können Sie an eine beliebige Stelle im Suchbegriff oder auch das Ende des Suchbegriffs setzen. Es ersetzt genau ein beliebiges Zeichen. Beispiel: *Tos?ana* findet Toskana *und* Toscana

#### Personensuche

Geben Sie vorzugsweise bei der Suche nach einer bestimmten Person den Namen in

# Anführungszeichen ein. Beispiel: "Theodor Storm"

| C A U Theodor Storm                                                                |                                                                                                    |                                                                                                    | <b>X</b> Q                                                                                                    | i                                                                             |
|------------------------------------------------------------------------------------|----------------------------------------------------------------------------------------------------|----------------------------------------------------------------------------------------------------|----------------------------------------------------------------------------------------------------|-------------------------------------------------------------------------------|
| L39 Tsd. Ergebnisse eingrenzen<br>Relevanz ↓ Jahr ↓ Jahr ↑<br>Zeifraum 1503 - 2020 | Theodor Storm : zu<br>seinem hundertsten<br>Geburtstage<br>In Hoffmann, Paul Theodor<br>In Deutscher Wille München<br>: Callwey, 195 30.4(1917),<br>Seite 210-212 | Theodor Storm :<br>Studies in Ambivalence.<br>Symbol and Myth in his<br>Narrative Fiction<br>Artiss, David<br>1978 | Theodor Storm : der<br>Dichter und sein Haus :<br>fünfhunder! Jahre<br>Wasserreihe 31<br>(1472-1972) : vierzig<br>Jahre Storm-Museum<br>(1972-2012)<br>Lage, Karl Ernst | 4 Theodor Storm : elne<br>Einf. in Leben und Werk<br>Goldammer, Peler<br>1968 |
| Typ<br>r Komplett 1888<br>r Gedruckt 1882<br>r Gedruckt 38                         | Theodor Storm :<br>Studien zur Kunst- und                                                                                                    | Theodor Storm<br>Vincon, Hartmut                                                                                   | 2012 Theodor Storm : Seine Heimat in Bildern                                                                                                    | Theodor Storm<br>Freund, Winfried                                             |
| Formate                                                                            | Künstlerproblematik<br>5 1988                                                                                                    | 48 50. Tsd 1988                                                                                                    | Voigt, Theodor<br>7 1961                                                                                                    | 1987<br>8 Theodor Storm - Sein                                                |
| ☐ Bild<br>☐ Buch 834                                                               | Prinzivalli, Lydia<br>(1958)                                                                                                    | Storm, Theodor<br>In Deutsche Literatur von                                                                        | Leben und seine<br>Dichtung                                                                                                    | Leben Und Sein<br>Schaffen                                                    |

### Signaturensuche

Eine Signatur kann gesucht werden, indem sie in *Anführungszeichen* gesetzt wird. Beispiel: "*Bp 9342*", "*D 3.03/2020,1*", "*43.0 Rie 1*"

### Originalschriftliche Suche

Wenn Titel oder Autoren originalschriftlich vorliegen, dann können Sie diese auch so suchen. Beispiel für einen Autoren: Константин Александрович Федин

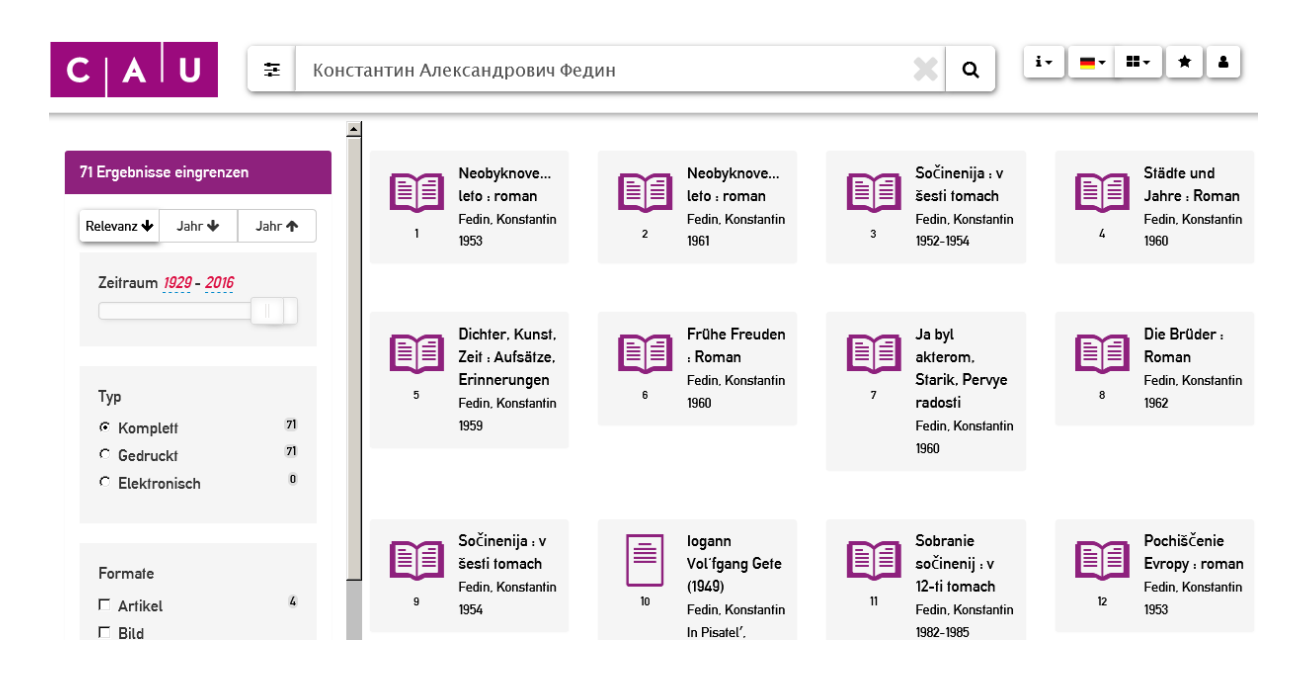

### Einstellungen

In den *»Einstellungen*« können Sie ein oder mehrere Suchkriterien auswählen ("Suche auch in Verbundbibliotheken" und "Ähnliche Treffer einbeziehen (phonetische Suche)"). Bestätigen Sie diese Auswahl durch Klicken auf *»Ok*« und fügen Sie Ihre Begriffe in das Suchfeld ein.

! WICHTIG ! Diese Einstellungen werden bei weiteren Suchanfragen berücksichtigt. Möchten Sie dies beenden, müssen Sie die Einstellungen zurücksetzen.

| C A U 👳 kre                           | ativitätsentwicklung grundschule studien |                                                     | X Q i =- =- * * |  |
|---------------------------------------|------------------------------------------|-----------------------------------------------------|-----------------|--|
| Einstellung                           | 2                                        |                                                     |                 |  |
|                                       | Einstellungen                            |                                                     | × C             |  |
| Willkommen in der U                   | Suche auch in<br>Verbundbibliotheken     | Ähnliche Treffer einbeziehen<br>(phonetische Suche) |                 |  |
| Aktuelle Informationen und Angebote d |                                          | ^ Zurück                                            | <b>~</b> 0К     |  |

#### Verbundübergreifende Suche

Hierfür wählen Sie die *»Suche auch in Verbundbibliotheken«* über *»Einstellungen«*. Beispiel für einen Titel in Originalsprache, der überregional zu finden ist: <u>История текста и</u> <u>биография А. П. Платонова</u>

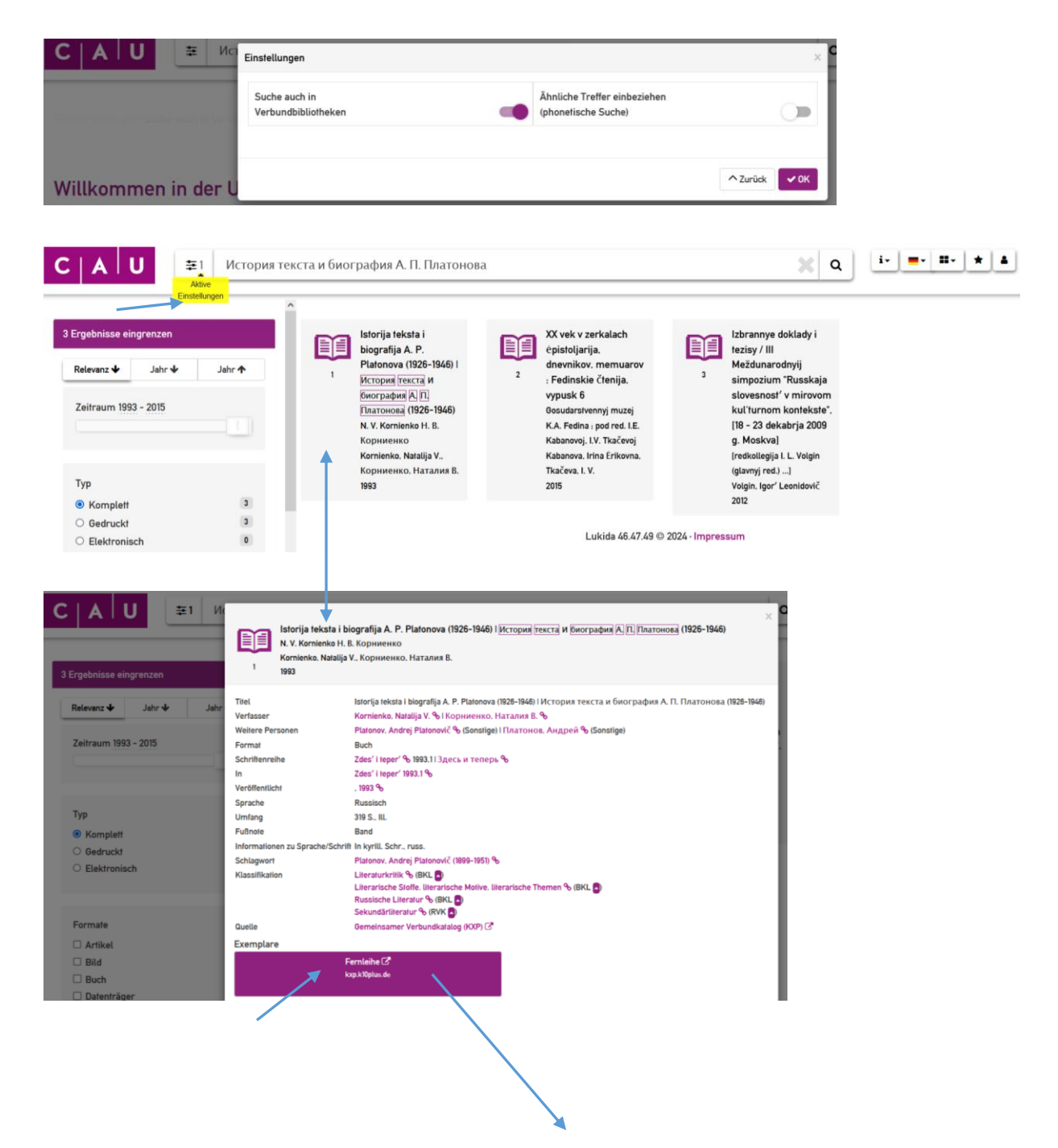

Sie gelangen über »*Fernleihe*« zum <u>Gemeinsamen Verbundkatalog GVK</u>, von wo aus Sie Ihre Fernleihe aufgeben können. Weitere Informationen zu Fernleihe finden Sie unter <u>https://www.ub.uni-kiel.de/de/bestellen-ausleihen/fernleihe</u>.

| ın I Su | chergebnis   Erwei     | iterte Suche   Zwischenablage   Merklisten   Benutzereinstellungen   Fernleinkonto   Datenschutz   Impressum   Hilfe                                                                                                    | Copyright © 2024 0                                                               |  |  |
|---------|------------------------|----------------------------------------------------------------------------------------------------|----------------------------------------------------------------------------------|--|--|
|         |                        |                                                                                                    |                                                                                  |  |  |
| Suct    | nen fund] 🗸 (PP        | NI Pica-Produktionsnummer                                                                                                    | CVK                                                                              |  |  |
| 3439    | 85365                  | × Suchen Unscharfe Suche                                                                                                    | GVK                                                                              |  |  |
| 5155    |                        |                                                                                                    | Gemeinsamer Verbundkatalog cav                                                   |  |  |
|         | ur Ergebnisse mit Vo   | olitext                                                                                                    |                                                                                  |  |  |
| Wenig   | er Suchoptionen        |                                                                                                    | Bibliothek: UB KIEL FERNLEIHE, NUTZERKONTEN   Anmelden   Abmelden   Datenbankmen |  |  |
|         |                        |                                                                                                    |                                                                                  |  |  |
| chges   | chichte Kurzliste      | Titelanzeige                                                                                                    |                                                                                  |  |  |
| e Akt   | ion suchen [und] ([F   | PPN] Pica-Produktionsnummer) 343985365   1 Treffer                                                                                                    | Leihbestellung   Kopiebestellung   Speichern/Drucken   Merk                      |  |  |
|         |                        |                                                                                                    |                                                                                  |  |  |
| 2       | PPN:                   | 343985365                                                                                                    |                                                                                  |  |  |
|         | Titel:                 | Istorija teksta i biografija A. P. Platonova (1926-1946) / N. V. Kornienko                                                                                                    |                                                                                  |  |  |
|         | Verfasser:             | Когліенко. Natalija V. : Корниенко. Наталия В.                                                                                                    |                                                                                  |  |  |
|         | Sonst Personer         | n Platonov Andrei Platonovič *1899-1951* 🔊 Платонов Андрей                                                                                                    |                                                                                  |  |  |
|         | Ort/Jahr:              | 1993                                                                                                    |                                                                                  |  |  |
|         | Sprache/n:             | Russisch                                                                                                    |                                                                                  |  |  |
|         | Umfang:                | 319 S. : III.                                                                                                    |                                                                                  |  |  |
|         | Schriftenreihe:        | Zdes' i teper' ; 1993,1                                                                                                    |                                                                                  |  |  |
|         | Anmerkung:             | In kyrill. Schr., russ.                                                                                                    |                                                                                  |  |  |
|         | Schlagwörter:          | *Platonov, Andrej Platonovič *1899-1951* 38                                                                                                    |                                                                                  |  |  |
|         | Klassifikation:        | Klassifikation: Basiskkasifikation: 17.75 (Literaturkritik) 🕷   17.93 (Literatursche Stoffe, Iteratursche Themen) 💥   18.53 (Russische Literatur) 💥<br>RVK: KK 6603: K Stwistik / KG-KK Russische Sprache und Literatur / KK Russische Literatur: 1917 bis Gegenwart / KK 2745-KK 9999 Einzelne Autoren / KK 6430-KK 6841 Autoren P / KK 6602-KK 6603 Platonov, Andre<br>Platonović / Sekundaritieratur |                                                                                  |  |  |
|         |                        |                                                                                                    | zugehörige Publikation                                                           |  |  |
| Besit   | zende Bibliothek(er    | n): Klicken Sie auf einen Bibliotheksnamen oder auf > Detailansicht                                                                                                    |                                                                                  |  |  |
|         | Magde                  | eburg, Otto-von-Guericke-Universitätsbibliothek <ma9></ma9>                                                                                                    |                                                                                  |  |  |
|         | 🗠 🖿 🖻 Rostor           | ck, Universitätsbibliothek Rostock UB, HMT, IAP, IOW, FBN <28>                                                                                                    |                                                                                  |  |  |
|         | Bitte beachten Sie, d  | fass nicht immer alle Materialien tatsächlich für die Ausleihe zur Verfügung stehen. Weitere Informationen erhalten Sie über den Katalog der jeweil                                                                                                    | gen Bibliothek durch Klick auf OPC.                                              |  |  |
|         | subito Lieferbibliothe | eken sind in Rot dargestellt                                                                                                    |                                                                                  |  |  |

#### **Phonetische Suche**

Mit der Phonetischen Suche (über »*Einstellungen*«) können auch ähnliche Begriffe gefunden werden. Dies ist dann hilfreich, wenn die korrekte Schreibweise eines Namens oder Begriffes unbekannt ist.

Beispiel: Tolstoy findet Tolstoi, Tolstoj, etc.

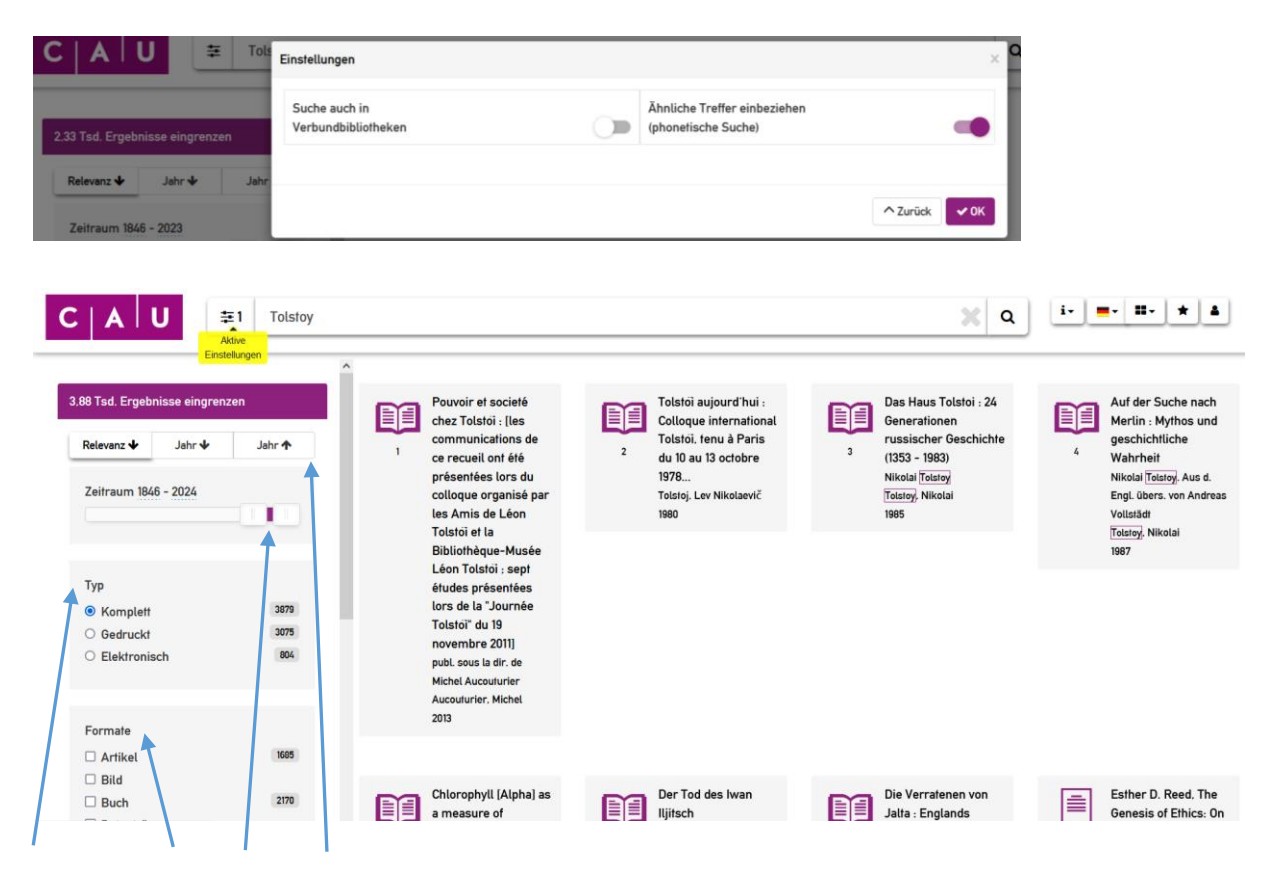

#### Suchergebnis eingrenzen

Mithilfe der Filter links neben den Suchergebnissen kann das Ergebnis auf einen ausgewählten

Zeitraum bzw. durch Aktivieren des gewünschten Kontrollkästchens nach verschiedenen Kriterien (z.B. elektronisch oder gedruckt) eingegrenzt werden.

## Zugang zu lizenzierten elektronischen Ressourcen (E-Books, E-Journals)

Für lizenzierte elektronische Ressourcen bietet die Universitätsbibliothek den Zugriff auf elektronische Volltexte an. Für den Zugang außerhalb des Universitätscampus bedarf es der Verbindung zum Kieler Universitätsnetz via VPN. Weitere Informationen dazu finden Sie unter: <u>https://www.ub.uni-kiel.de/de/suchen-finden/elektronische-medien</u>.